## **Insurance Company User**

## **Objectives: after completing this section the learner will know how to:**

- search for patient records
- use the Vaccine Forecaster

An Insurance User is an individual who is employed by an insurance company (or organization classified as an insurance company) and needs access to immunization information. The primary purpose of this access level is to view immunization data to be used for insurance reporting.

## **Patient Search**

The patient search screen is the first screen displayed after logging in. The most efficient way to conduct a patient search is to use the first three letters of the legal first name the date of birth (DOB).

| [ | -Patient Search      |     |
|---|----------------------|-----|
|   | First Name           | DOB |
|   | (First 2 sharastors) |     |
|   | (First 3 characters) |     |

If for some reason, the patient's name does not appear on the search results, there are several other fields that can be used if needed. If the patient's ImmPRINT Registry ID or SSN is known, these fields can be used individually.

| Registry ID | Patient SSN |  |  |
|-------------|-------------|--|--|
|             |             |  |  |

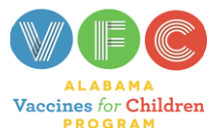

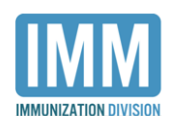

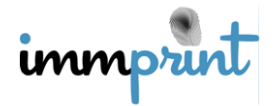

Once the search results are displayed, there may be more than one patient that meets the search criteria. Click on the desired patient. This is an excerpt of a search results list indicating which patient will be chosen.

| Search Results—                           |  |             |  |  |
|-------------------------------------------|--|-------------|--|--|
| Add New Patient Report Duplicate Patients |  |             |  |  |
| Show 10 • entries                         |  |             |  |  |
| Name                                      |  | Patient Dob |  |  |
| TEST, TES A                               |  | 09-28-2003  |  |  |
| TEST, TESSIE                              |  | 01-01-1970  |  |  |

The patient's information and vaccination history is now displayed. This is an excerpt of that

display.

| /accine History ——                      |                 |                |                                      |            |                     |                          |                 |
|-----------------------------------------|-----------------|----------------|--------------------------------------|------------|---------------------|--------------------------|-----------------|
| Name DOB                                |                 | DOB            | B Age<br>28/2003 14 Yrs 8 Mo 21 days |            | Registry            | RegistryID<br>(15667618) |                 |
| EST, TES A                              | EST, TES A 09/2 |                |                                      |            | 14 Yrs 8 Mo 21 days |                          |                 |
|                                         |                 |                |                                      |            |                     |                          |                 |
| atient Information                      |                 |                |                                      |            |                     |                          |                 |
| irst Name:                              | TES A           | DOB:           | 09-28-2003                           |            |                     |                          |                 |
| liddle Name:                            |                 | Gender:        | Male                                 |            |                     |                          |                 |
| .ast Name:                              | TEST            | Ethnicity:     | None Specifi                         | ed         |                     |                          |                 |
| Birth Last Name:                        |                 | Race:          | White                                |            |                     |                          |                 |
| sumix:                                  |                 |                |                                      |            |                     |                          |                 |
|                                         |                 |                |                                      |            |                     |                          |                 |
| Chickenpox Histo                        | nv.             |                |                                      |            |                     |                          |                 |
| onionenpox moto                         | ,               |                |                                      |            |                     |                          |                 |
| No records to displa                    | ау              |                |                                      |            |                     |                          |                 |
|                                         |                 |                |                                      |            |                     |                          |                 |
|                                         |                 |                |                                      |            |                     |                          | 1               |
|                                         | Dose 1          | Dose 2         | Do:                                  | se 3       | Dose 4              | Dose 5                   | Dose 6          |
| DTP. DTaP. DT                           | DTAP            | DT             | DT/                                  | AP-HIB-IPV | DTAP                | DTAP                     | DTAP (DAPTACEL) |
|                                         | 11/28/2003      | 11/29/2004     | 1/1.                                 | /2012      | 1/2/2012            | 4/1/2017                 | 11/22/2017      |
| rd Tdan Tetanus To                      | TDAP            | TDAP           |                                      |            |                     |                          |                 |
| -,,,,,,,,,,,,,,,,,,,,,,,,,,,,,,,,,,,,,, | 2/5/2018        | 5/1/2018       |                                      |            |                     |                          |                 |
| PV OPV                                  | DTAP-HIB-       | IPV IPV        | IPV                                  | (          | IPV                 | IPV                      |                 |
|                                         | 1/1/2012        | 4/7/2017       | 5/9                                  | /2017      | 1/21/2018           | 4/19/2018                |                 |
| Additional IPV, OPV                     | /               |                |                                      |            |                     |                          |                 |
| Uib                                     | HIB (PRP-       | T) DTAP-HIB-IF | V HIE                                | 3          |                     |                          |                 |
|                                         | 44/00/000       | 4/4/0040       | 474                                  | 0044       |                     |                          |                 |

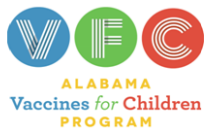

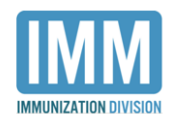

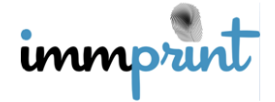

When conducting a patient search, there is a possibility that the patient is not in the registry. In this case it may be necessary to add the patient to the registry. Please see the "New Patient" section of this manual for guidelines and instructions on how to correctly add a new patient to the registry.

When conducting a patient search, there is also the possibility that duplicate patient records exist. This happens when a patient has been entered into the registry twice unintentionally. In this case it is necessary to submit both records to be merged. Please see the "Duplicate Patients" section of this manual for instructions on how to correctly submit two patient records to be merged.

## **Vaccine Forecaster**

The vaccine forecaster is a tool that is used to see where a patient stands at that moment in time as compared to the ACIP recommendations. This document displays all vaccines entered in ImmPRINT. The valid vaccines are black in color. The invalid vaccines are red in color and also show reasons for the invalidity. This document also displays recommendations for vaccinations that are currently due and approaching in the future. This tool is designed to aid the clinician in the practice of administering vaccines but does not take the place of the licensed physician's knowledge and experience. This is an excerpt from a vaccine forecaster.

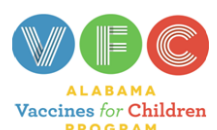

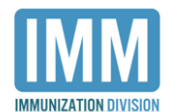

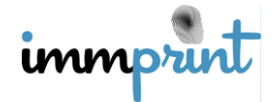

|                                    | immprint                 |                  |                   |                        |  |  |  |
|------------------------------------|--------------------------|------------------|-------------------|------------------------|--|--|--|
| Vaccine Forecast for : TEST, TES A |                          |                  |                   |                        |  |  |  |
| As of: 06/19/2                     | 018 <b>DOB</b> : 09/     | 28/2003          | 8 Mo 21 days      |                        |  |  |  |
| Given Vaccine                      | Evaluated Vaccine        | Vaccination Date | <b>Evaluation</b> | Invalid Reason         |  |  |  |
| DT                                 | DT                       | 11/29/2004       | Valid             |                        |  |  |  |
| DTAP                               | DTAP                     | 11/28/2003       | Valid             |                        |  |  |  |
| DTAP                               | DTAP                     | 01/02/2012       | Invalid           | Below Minimum Interval |  |  |  |
| DTAP                               | DTAP                     | 04/01/2017       | Valid             |                        |  |  |  |
| DTAP<br>(DAPTACEL)                 | DTAP (DAPTACEL)          | 11/22/2017       | Valid             |                        |  |  |  |
| DTAP-HIB-IPV                       | IPV                      | 01/01/2012       | Valid             |                        |  |  |  |
| DTAP-HIB-IPV                       | HIB (PRP-T)              | 01/01/2012       | Accepted          | Above Recommended Age  |  |  |  |
| DTAP-HIB-IPV                       | DTAP                     | 01/01/2012       | Valid             |                        |  |  |  |
| HEP A<br>PED/ADOL 2<br>DOSE        | HEP A PED/ADOL 2<br>DOSE | 04/07/2017       | Valid             |                        |  |  |  |
| HEP A<br>PED/ADOL 2<br>DOSE        | HEP A PED/ADOL 2<br>DOSE | 10/18/2017       | Valid             |                        |  |  |  |
| HEP A<br>PED/ADOL 2<br>DOSE        | HEP A PED/ADOL 2<br>DOSE | 03/13/2018       | Accepted          | Extra Dose             |  |  |  |
| HEP A<br>PED/ADOL 2<br>DOSE        | HEP A PED/ADOL 2<br>DOSE | 04/19/2018       | Accepted          | Extra Dose             |  |  |  |
| HEP B                              | HEP B                    | 06/13/2017       | Invalid           | Below Minimum Interval |  |  |  |
| HEP B                              | HEP B                    | 12/02/2017       | Valid             |                        |  |  |  |
| HEP B                              | HEP B                    | 01/05/2018       | Accepted          | Extra Dose             |  |  |  |
| HEP B<br>ADOL/PED                  | HEP B ADOL/PED           | 04/07/2017       | Valid             |                        |  |  |  |
| HEP B<br>ADOL/PED                  | HEP B ADOL/PED           | 05/10/2017       | Valid             |                        |  |  |  |
| HIB                                | HIB                      | 01/01/2014       | Accepted          | Above Recommended Age  |  |  |  |

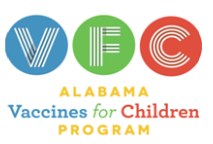

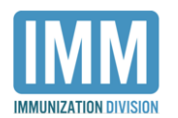

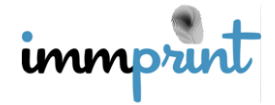